# **SOLIDWORKS**<sup>®</sup>

# Mold Design Using SOLIDWORKS

Dassault Systèmes SolidWorks Corporation 175 Wyman Street Waltham, MA 02451 U.S.A. © 1995-2024, Dassault Systemes SolidWorks Corporation, a Dassault Systèmes company, 175 Wyman Street, Waltham, Mass. 02451 USA. All Rights Reserved.

The information and the software discussed in this document are subject to change without notice and are not commitments by Dassault Systemes SolidWorks Corporation (DS SolidWorks).

No material may be reproduced or transmitted in any form or by any means, electronically or manually, for any purpose without the express written permission of DS SolidWorks.

The software discussed in this document is furnished under a license and may be used or copied only in accordance with the terms of the license. All warranties given by DS SolidWorks as to the software and documentation are set forth in the license agreement, and nothing stated in, or implied by, this document or its contents shall be considered or deemed a modification or amendment of any terms, including warranties, in the license agreement.

For a full list of the patents, trademarks, and thirdparty software contained in this release, please go to the Legal Notices in the SOLIDWORKS documentation.

### **Restricted Rights**

This clause applies to all acquisitions of Dassault Systèmes Offerings by or for the United States federal government, or by any prime contractor or subcontractor (at any tier) under any contract, grant, cooperative agreement or other activity with the federal government. The software, documentation and any other technical data provided hereunder is commercial in nature and developed solely at private expense. The Software is delivered as "Commercial Computer Software" as defined in DFARS 252.227-7014 (June 1995) or as a "Commercial Item" as defined in FAR 2.101(a) and as such is provided with only such rights as are provided in Dassault Systèmes standard commercial end user license agreement. Technical data is provided with limited rights only as provided in DFAR 252.227-7015 (Nov. 1995) or FAR 52.227-14 (June 1987), whichever is applicable. The terms and conditions of the Dassault Systèmes standard commercial end user license agreement shall pertain to the United States government's use and disclosure of this software, and shall supersede any conflicting contractual terms and conditions. If the DS standard commercial license fails to meet the United States government's needs or is inconsistent in any respect with United States Federal law, the United States government agrees to return this software, unused, to DS. The following additional statement applies only to acquisitions governed by DFARS Subpart 227.4 (October 1988): "Restricted Rights - use, duplication and disclosure by the Government is subject to restrictions as set forth in subparagraph (c)(l)(ii) of the Rights in Technical Data and Computer Software clause at DFARS 252-227-7013 (Oct. 1988)."

In the event that you receive a request from any agency of the U.S. Government to provide Software with rights beyond those set forth above, you will notify DS SolidWorks of the scope of the request and DS SolidWorks will have five (5) business days to, in its sole discretion, accept or reject such request. Contractor/ Manufacturer: Dassault Systemes SolidWorks Corporation, 175 Wyman Street, Waltham, Massachusetts 02451 USA.

Document Number: PMT2505-ENG

## Contents

### Introduction

Lesson 1

| About This Course                  |   |
|------------------------------------|---|
| Prerequisites                      |   |
| Course Design Philosophy           |   |
| Using this Book                    |   |
| Laboratory Exercises               |   |
| A Note About Dimensions            |   |
| Conventions Used in this Book      |   |
| About the Training Files           |   |
| Training Templates                 |   |
| Windows                            |   |
| Use of Color                       |   |
| Color Schemes                      |   |
| SOLIDWORKS Plastics                | 6 |
| More SOLIDWORKS Training Resources | 6 |
| Local User Groups                  | 6 |
| Ĩ                                  |   |

### Surface Concepts and Imported Geometry

| Course Overview         |   |
|-------------------------|---|
| Surfaces in Mold Design | 8 |
| 3D Model Types          | 9 |
| Wireframe Models        | 9 |
| Surface Models          | 9 |
| Solid Models            |   |
| Geometry vs Topology    | 9 |
| What is a Solid?        |   |
| Euler's Formula         |   |

### SOLIDWORKS

| Behind the Scenes                            | 12   |
|----------------------------------------------|------|
| Adjusting FeatureManager Settings            | 12   |
| Extruded Surface.                            | . 13 |
| Turning on the Surfaces Toolbar              | . 13 |
| Planar Surface                               | 15   |
| Trim Surface                                 | . 16 |
| Untrim Surface                               | . 17 |
| Face Curves and Mesh Preview                 | . 18 |
| Surface Types                                | 19   |
| Four-Sided Surfaces                          | 20   |
| Knit Surface                                 | 21   |
| Gap Control.                                 | 21   |
| Creating Solids from Surfaces                | . 22 |
| Create Solid.                                | . 22 |
| Thicken                                      | . 22 |
| Summary                                      | 23   |
| Decomposing a Solid into Surfaces            | 24   |
| Delete Face                                  | . 24 |
| Additional Surface Concepts                  | . 25 |
| Boolean Operations.                          | 25   |
| Edges vs. Holes                              | . 26 |
| Surfaces Concepts Takeaways                  | . 26 |
| Importing and Mold Design                    | . 26 |
| Modeling Kernels                             | . 26 |
| Contents of a CAD File                       | 27   |
| File Formats                                 | 28   |
| Format Recommendations                       | . 29 |
| File Translation                             | 29   |
| Why Do Imports Fail?                         | . 30 |
| SOLIDWORKS Import Options                    | . 30 |
| 3D Interconnect for Native File Formats      | . 30 |
| 3D Interconnect for Neutral File Formats.    | . 31 |
| Case Study: Importing a STEP File            | . 32 |
| Import Diagnostics                           | 33   |
| Addressing Errors in 3D Interconnect Imports | . 34 |
| Another Option                               | . 36 |
| Addressing Translation Errors                | 36   |
| Repairing and Editing Imported Geometry      | . 37 |
| Check Entity                                 | . 37 |
| Display Curvature                            | . 39 |
| Patching Strategies                          | 40   |
| Filled Surface                               | . 41 |
| Another Strategy                             | 43   |
| Procedure for Rebuilding Fillets             | . 44 |
| Making Copies of Faces                       | . 44 |
| Offset Surface                               | 44   |
| Extend Surface                               | 46   |

### SOLIDWORKS

|                 | Editing Imported Parts                            |
|-----------------|---------------------------------------------------|
|                 | Delete Hole                                       |
|                 | Sharing a Model                                   |
|                 | Exercise 1: Import Diagnosis                      |
|                 | Exercise 2: Using Import Surface and Replace Face |
| Lesson 2        |                                                   |
| Core and Cavity |                                                   |
| -               | Core and Cavity Mold Design                       |
|                 | Steps in the Mold Design Process                  |
|                 | Summary of Steps                                  |
|                 | SOLIDWORKS Mold Tools                             |
|                 | Case Study: Camera Body 62                        |
|                 | Mold Analysis Tools                               |
|                 | GPU-based Processing                              |
|                 | Analyzing Draft on a Model                        |
|                 | What is Draft?                                    |
|                 | Determining the Direction of Pull                 |
|                 | Using the Draft Analysis Tool                     |
|                 | Positive and Negative Draft                       |
|                 | Requires Draft                                    |
|                 | Draft Analysis Options                            |
|                 | Gradual Transition                                |
|                 | Face Classification                               |
|                 | Find Steep Faces                                  |
|                 | Adding Draft                                      |
|                 | Scaling the Model                                 |
|                 | Establish the Parting Lines                       |
|                 | Parting Lines Options                             |
|                 | Manual Parting Lines                              |
|                 | Shut-Off Surfaces                                 |
|                 | Shut-off Surface Patch Types                      |
|                 | Manual Shut-off Surfaces 75                       |
|                 | Creating the Parting Surface 75                   |
|                 | Parting Surfaces Options 76                       |
|                 | Smoothing the Parting Surface 78                  |
|                 | Surface Bodies 80                                 |
|                 | Creating the Mold Tooling 81                      |
|                 | Tooling Snlit 81                                  |
|                 | Seeing Inside the Mold 83                         |
|                 | Interlocking the Mold Tooling 84                  |
|                 | Creating Interlock Surfaces 84                    |
|                 | Creating Part and Assembly Files                  |
|                 | Completing the Mold 87                            |
|                 | Eversise 3: Casting 00                            |
|                 | Exercise 1. Ribbed Part 02                        |
|                 | Exercise 5: Dustron                               |
|                 | Exercise 5. Dusipair                              |

iii

Contents

Contents

### Lesson 3 Side Cores and Pins

|                            | Additional Mold Tooling               |
|----------------------------|---------------------------------------|
|                            | Additional Tooling Design Process     |
|                            | Case Study: Power Saw Housing         |
|                            | Thickness Analysis                    |
|                            | Detecting Undercuts                   |
|                            | Undercut Analysis                     |
|                            | Trapped Molding Areas                 |
|                            | Side Cores                            |
|                            | Core Feature                          |
|                            | Feature Freeze                        |
|                            | Lifters                               |
|                            | Core Pins                             |
|                            | Manual Selection Techniques           |
|                            | Selection Tools                       |
|                            | The Message Pane                      |
|                            | Case Study: Mixer Base                |
|                            | Modifying Shut-Off Surfaces           |
|                            | Manual Shut-Off Surfaces              |
|                            | Manually Selecting Loops              |
|                            | Completing the Tooling                |
|                            | Exercise 6: Towing Mirror             |
|                            | Exercise 7: Completing the Mixer Base |
|                            | Exercise 8: Electrode Design          |
| Lesson 4                   |                                       |
| <b>Advanced Parting Li</b> | ne Options                            |
| -                          | Case Study: Manual Parting Line       |
|                            | Using Split Faces                     |
|                            | Using Entities to Split               |
|                            | Case Study: Splitting a Part 162      |
|                            | Creating Ruled Surfaces               |
|                            | Exercise 9: Peeler                    |
| Lesson 5                   |                                       |
| <b>Creating Custom Sur</b> | rfaces for Mold Design                |
|                            | Surface Modeling for Mold Design      |
|                            | Case Study: Drill Bezel 175           |
|                            | Manual Interlock Surfaces             |
|                            | Using Select Partial Loop 177         |
|                            | Ruled Surface Direction               |
|                            | Problem Areas                         |
|                            | Creating the Parting Surface          |
|                            | Organizing Surfaces                   |

|                       | Case Study: Router Bottom              | . 185       |
|-----------------------|----------------------------------------|-------------|
|                       | Manual Parting Surface Techniques      | . 188       |
|                       | Organizing Manual Shut-off Surfaces    | . 191       |
|                       | Copying Surfaces                       | . 191       |
|                       | Exercise 10: Power Strip.              | . 194       |
|                       | Exercise 11: Router Top                | . 198       |
| Lesson 6              |                                        |             |
| Advanced Surfacing    | for Mold Design                        |             |
|                       | Surface Modeling for Mold Design       | . 206       |
|                       | The Mixer                              | . 206       |
|                       | Case Study: Mixer Rear Housing         | . 207       |
|                       | Manual Parting Surface                 | . 210       |
|                       | Insert Mold Folders                    | . 214       |
|                       | Case Study: Mixer Handle               | . 217       |
|                       | Manual Shut-off Surfaces               | . 217       |
|                       | No Fill Shut-off Surfaces              | . 219       |
|                       | Manual Side Cores                      | . 226       |
|                       | Exercise 12: Mixer Switch              | . 229       |
|                       | Exercise 13: Fan Bezel                 | . 234       |
| Lesson 7              |                                        |             |
| Alternative Methods f | for Mold Design                        |             |
|                       | Alternate Methods for Mold Design      | . 246       |
|                       | When to use Alternate Methods          | . 246       |
|                       | Using Combine and Split                | . 246       |
|                       | Copying Bodies in Place                | . 249       |
|                       | Creating a Cavity                      | . 251       |
|                       | Case Study: Cavity                     | . 252       |
|                       | Case Study: Using Surfaces             | . 254       |
|                       | Techniques for Mold Tooling            | . 257       |
|                       | Using the Up To Surface Method         | . 257       |
|                       | Using the Split Method                 | . 258       |
|                       | Exercise 14: Peeler Using Combine      | . 260       |
|                       | Exercise 15: Handle                    | . 264       |
|                       | Exercise 16: Filter                    | . 268       |
| Lesson 8              |                                        |             |
| Reusable Data         |                                        | <b>07</b> 0 |
|                       | Reusing Data                           | . 278       |
|                       |                                        | . 278       |
|                       | Smart Components                       | . 278       |
|                       | 3DEXPERIENCE Marketplace               | . 278       |
|                       | Task Pane                              | . 279       |
|                       | SULIDWURKS Resources                   | . 279       |
|                       |                                        | . 280       |
|                       | Essentials of Using the Design Library | . 281       |
|                       | Folder Graphics.                       | . 281       |
|                       | Main Directory Structure               | . 282       |

### SOLIDWORKS

| File Explorer                                 | . 284 |
|-----------------------------------------------|-------|
| Library Features                              | . 285 |
| Two Techniques for Locating.                  | . 285 |
| Case Study: Create A Library Feature          | . 285 |
| Library Feature Characteristics.              | . 289 |
| Organizing Library Feature Part Dimensions    | . 291 |
| Replacing Dimensions                          | . 291 |
| Renaming Dimensions                           | . 291 |
| Sorting Dimensions                            | . 292 |
| Configurations in Library Features.           | . 295 |
| Case Study: Water Line.                       | . 295 |
| Creating Library Features from Existing Parts | . 299 |
| Smart Components                              | . 299 |
| Create the Defining Assembly                  | . 299 |
| Make Smart Component                          | . 302 |
| Inserting the Smart Component                 | . 303 |
| Inserting Smart Features                      | . 303 |
| Exercise 17: Smart Components.                | . 307 |
| Exercise 18: Complete Mold Insert Project     | . 308 |
| Developing a Plan.                            | . 309 |
| Modeling Repairs                              | . 311 |
| Runners and Gates                             | . 319 |
| Side Cores                                    | . 320 |
| Ejector Pins                                  | . 325 |
| Core Pins.                                    | . 326 |
| Creating Individual Parts                     | . 329 |
|                                               |       |

### Lesson 9

### Completing the Mold Base

| Case Study: Mold Base      |
|----------------------------|
| Organizing the Assembly    |
| Assembly Structure Editing |
| Modifying the Lifters      |
| Lifter Motion              |
| Ejector Pins               |
| Adding the Bezel           |
| Cooling the Mold           |
| Making the Drawing 355     |
| Making Changes             |
| Completing the Process     |